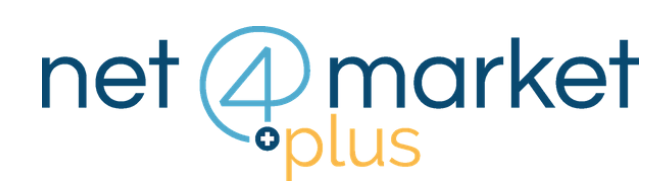

# **TROVA L'ALBO DI TUO INTERESSE**

|   | net (and plus                                                                                                    | arket                                                                                           | € credito<br>prepagato 0,00 ¥ Carreito 0 € 0372 801730                                                                                                    |  |  |
|---|----------------------------------------------------------------------------------------------------|-------------------------------------------------------------------------------------------------|----------------------------------------------------------------------------------------------------|--|--|
| ^ | Dashboard                                                                                                    | Iscrizione / accesso albi                                                                       | I miei servizi                                                                                                    |  |  |
|   | 🚴 I miei dati                                                                                                    | Le mie iscrizioni —                                                                             | Trova i bandi GUUE di tuo interesse                                                                                                    |  |  |
|   | Image: Servici       Image: Band Net/Amarket       Image: Band Net/Amarket       Image: Ban | Numero albi:<br>Non iscritto 27<br>iscriviti su tutti gli albi<br>Visualizza lutti gli albi N4M | Oggetto:<br>Servizi di fotografia aerea<br>Servizi di sicurezza<br>Lavori di costruzione di gasdotti<br>Apparecchiature di raffreddamento e<br>ventilazione<br>Visualizza tutti i bandi GUUE<br>Visualizza tutti i bandi GUUE |  |  |
|   | Utenti                                                                                                    | Nuovi albo fornitori attivati +                                                                 |                                                                                                    |  |  |
|   |                                                                                                    | Stato servizi                                                                                   | News appalti                                                                                                    |  |  |
| ~ |                                                                                                    | Servizi Net4market –                                                                            | Il Tar Lombardia sull'accesso civico agli atti di una<br>gara - Il Tar Lombardia, con la sentenza n 45 del 11                                                                                                    |  |  |

## 1. EFFETTUA IL LOGIN

Accedi a Net4market Plus inserendo la tua email e password e clicca sul pulsante **Login**.

Una volta effettuato l'accesso, apparirà una pagina "**Dashboard**" composta da un menù sulla sinistra e 4 box.

### 2. VISUALIZZA TUTTI GLI ALBI

All'interno del box in alto a sinistra, "Iscrizione/accesso albi" sotto la voce "Le mie iscrizioni", clicca sul pulsante:

Visualizza tutti gli albi N4M

| lscrizione / accesso albi     |                               |
|-------------------------------|-------------------------------|
| Le mie iscrizioni             |                               |
| Non iscritto                  | Numero albi:<br>77            |
|                               | Iscriviti su tutti gli albi   |
|                               | Visualizza le mie iscrizioni  |
|                               | Visualizza tutti gli albi N4M |
|                               |                               |
|                               |                               |
|                               |                               |
| Nuovi albo fornitori attivati |                               |

Puoi anche visualizzare l'elenco degli albi dal **menù** a sinistra, cliccando sulla voce

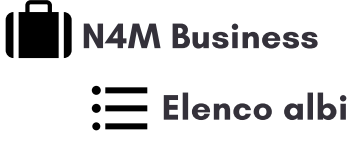

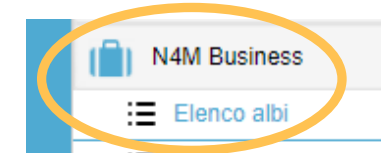

|   | I miei dati            |
|---|------------------------|
| M | :     I miei documenti |
| E | \Xi Notifica bandi N4M |

#### 3. ELENCO ALBI FORNITORI

| Elenco albi                                                             |        |           |                  |                 |         |  |  |  |  |
|-------------------------------------------------------------------------|--------|-----------|------------------|-----------------|---------|--|--|--|--|
| 🍸 Filtri 🚺 Iscriviti su tutti gli albi 🛛 🖒 Aggiorna tutte le iscrizioni |        |           |                  |                 |         |  |  |  |  |
| Denominazione                                                           | Accedi | Iscrizion | Stato iscrizione | Ultimo aggiorna | Esporta |  |  |  |  |
| ALC: Not Set                                                            |        | 3%1       | Non iscritto     |                 | 0       |  |  |  |  |
| AUD, Service Loci.                                                      |        | 8*1       | Non iscritto     |                 | 0       |  |  |  |  |
| Augus Neuros HTD Tap A.                                                 | 7      | ≘*        | Non iscritto     |                 | 0       |  |  |  |  |
| Agencia Spaciale Stations                                               | 7      | 3%1       | Non iscritto     |                 | 0       |  |  |  |  |
| Apr. Holding, Tup. A.                                                   |        | 8*1       | Non iscritto     |                 | 0       |  |  |  |  |
| 40. utra                                                                |        | 9         | Non iscritto     |                 | 0       |  |  |  |  |

Visualizza l'elenco di tutti gli albi fornitori di gestiti sulla piattaforma Net4market.

#### 4. FILTRI

Per ricercare gli albi di tuo interesse puoi cliccare sul pulsante **TFiltri** in alto a sinistra

| Elenco albi           Filtri         Siscriviti su tutti gli albi         C Aggiorna tutte le iscrizioni |                        | Procedi quindi cercando gli albi per:          |
|----------------------------------------------------------------------------------------------------|------------------------|------------------------------------------------|
| ✓ Filtri rapidi                                                                                          | Land.                  | Denominazione                                  |
| Stato iscrizione:                                                                                        | Professionisti tecnici | <ul> <li>Stato della tua iscrizione</li> </ul> |
| Beni e servizi                                                                                           | Albo nuova attivazione | <ul> <li>Categoria di iscrizione</li> </ul>    |

5. ACCEDI ALL'ALBO

Dopo aver individuato l'albo di tuo interesse, clicca sulla freccia 🧳 e accedi all'albo.

| Elenco albi                            |                              |                |                  |                      |                |                     |
|----------------------------------------|------------------------------|----------------|------------------|----------------------|----------------|---------------------|
| Tiltri 🔂 Iscriviti su tutti gli albi 🖒 | Aggiorna tutte le iscrizioni |                |                  |                      |                |                     |
| Denominazione                          | Accedi all'albo              | Iscrizione per | Stato iscrizione | Ultimo aggiornamento | Esporta i dati | Scegli le categorie |
|                                        |                              | 8*1            | Non iscritto     |                      | 0              |                     |
|                                        |                              |                | Non iscritto     |                      | 0              |                     |
|                                        |                              | Accedi all'all | DO Non iscritto  |                      | 0              |                     |
|                                        |                              |                | n iscritto       |                      | 0              |                     |
|                                        |                              |                | on incritto      |                      |                |                     |
|                                        |                              |                |                  |                      |                |                     |

#### Hai ancora problemi? Contattaci!

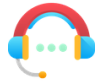

Centralino: +39 0372 801730 Numero dedicato: +39 0372 080703

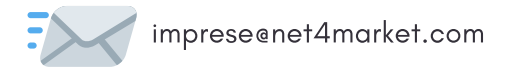

#### Net4market - CSAmed s.r.l.

Corso Giacomo Matteotti, 15 - 26100 Cremona | Via Piccinni, 31 - 00199 Roma IT Tel: +39 0372 801730 - Fax: +39 0372 801740 - C.F. e P.IVA 02362600344 www.net4market.com - info@net4market.com